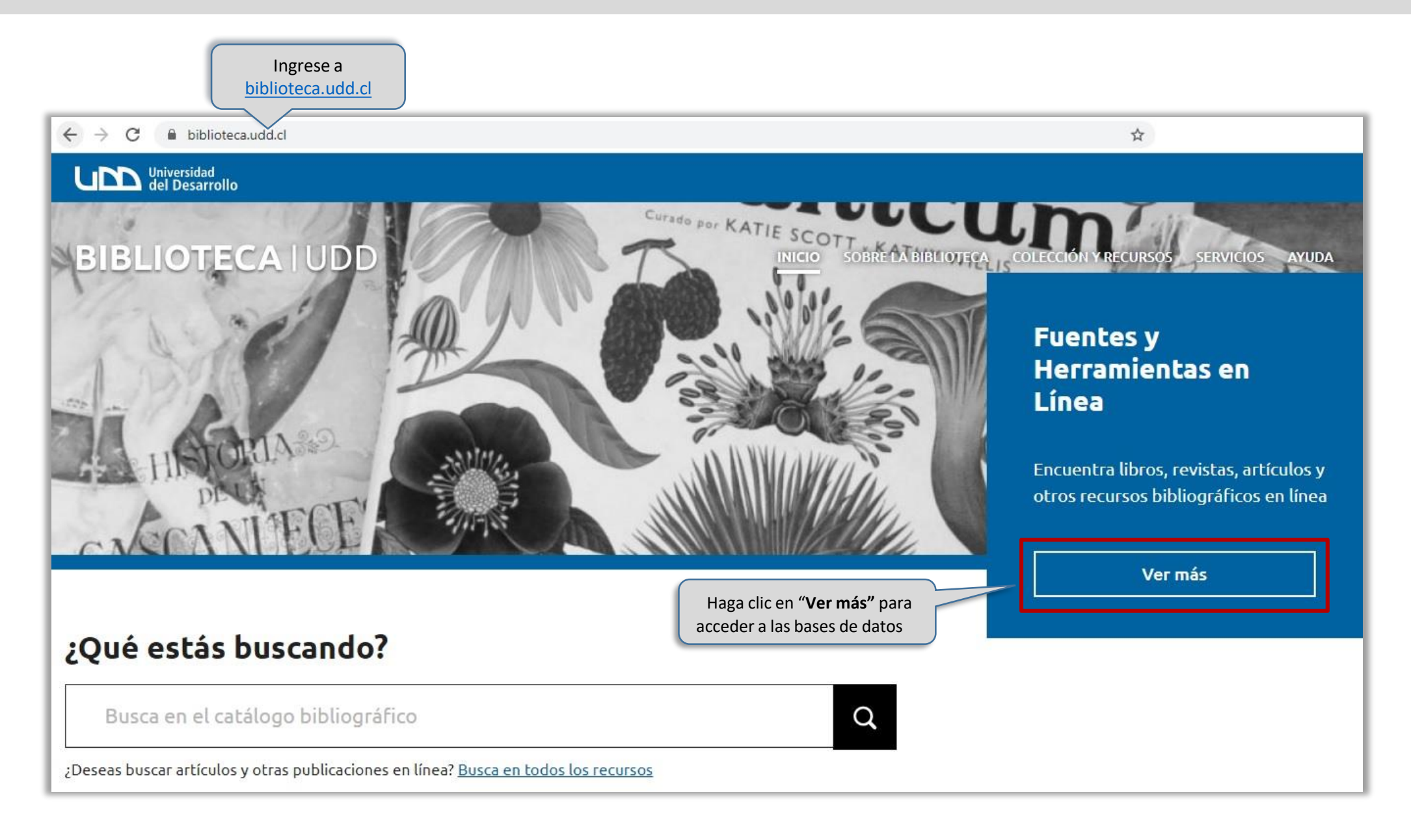

### BIBLIOTECA

| COLECCIÓN Y RECURSOS         Inicio / Colección y recursos / Fuentes y herramientas en línea         FUENTES Y HERRAMIENTAS EN LÍNEA         NOVEDADES BIBLIOGRÁFICAS         REPOSITORIO   |                                                                                 |
|----------------------------------------------------------------------------------------------------|---------------------------------------------------------------------------------|
| BASES DE DATOS<br>Busque la base de<br>datos por su nombre<br>WEST LAW                                                                                                    |                                                                                 |
| West Law   Las bases de datos de Westlaw- Chile contiene jurisprudencia ; legislación (16 Códigos de la República, tratados a nivel artículo, anotados, concordados y vinculados a Leer más | Accede a tu cuenta en<br>Universidad del Desarrollo<br>dianamaturana<br>        |
|                                                                                                    | ¿Olvidaste tu usuario o contraseña?<br>* (Solo alumnos de pregrado o postgrado) |

WestLaw es una base de datos de Derecho que contiene jurisprudencia, legislación, sentencias del sistema jurídico y doctrina nacional

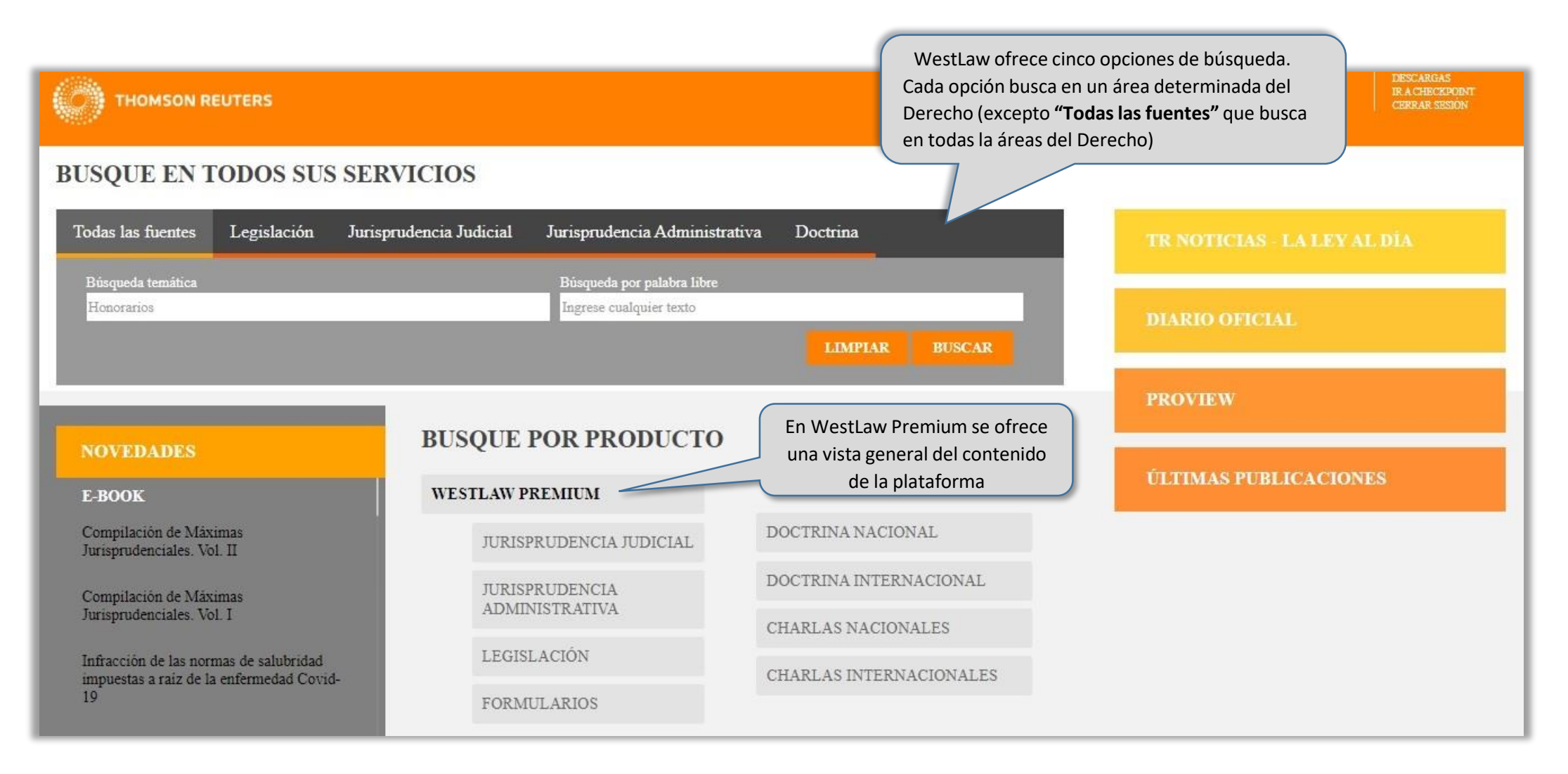

### **BIBLIOTECA** UDD

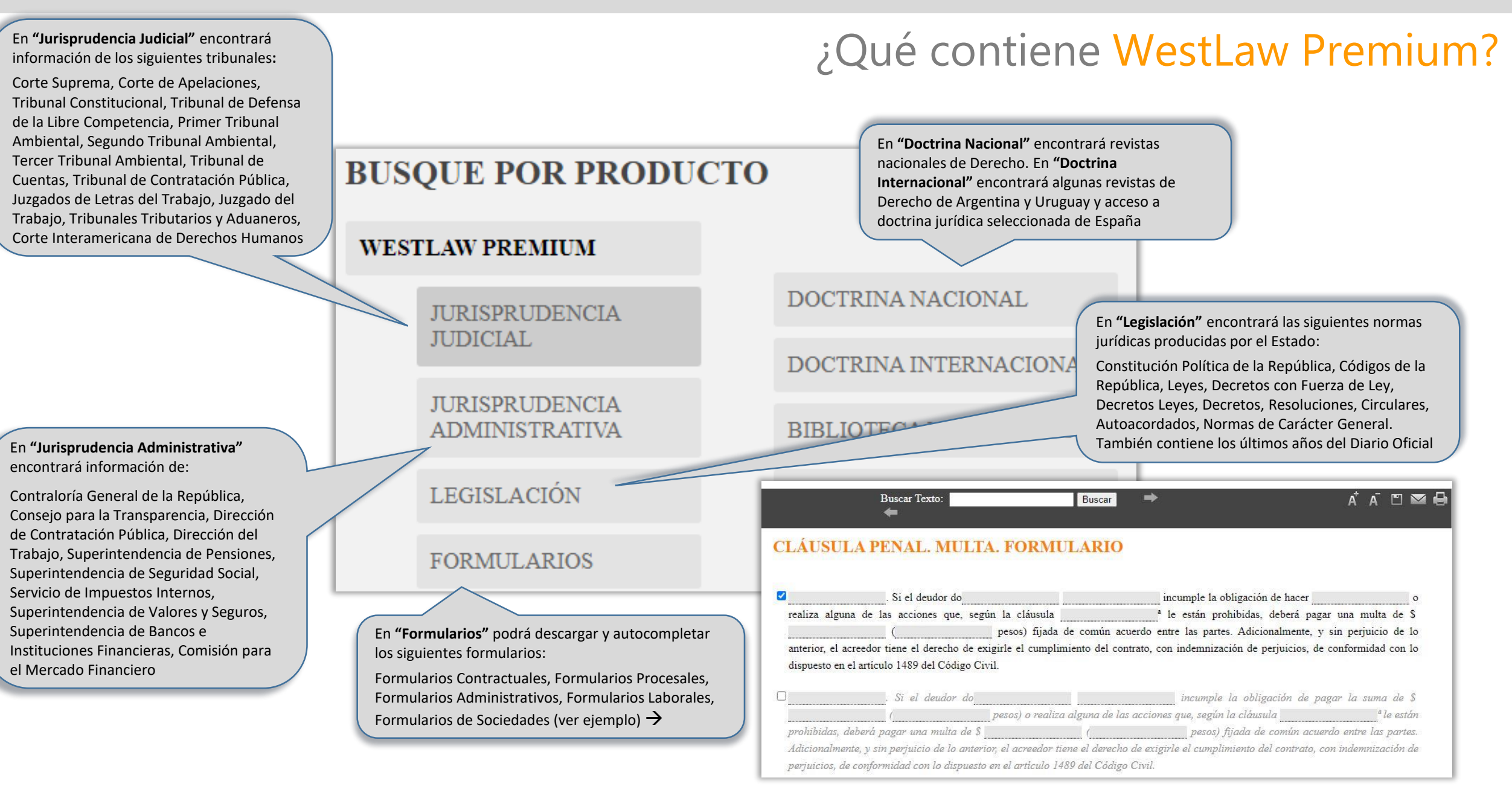

#### **Opciones de búsqueda:** Buscar en **Todas las fuentes**

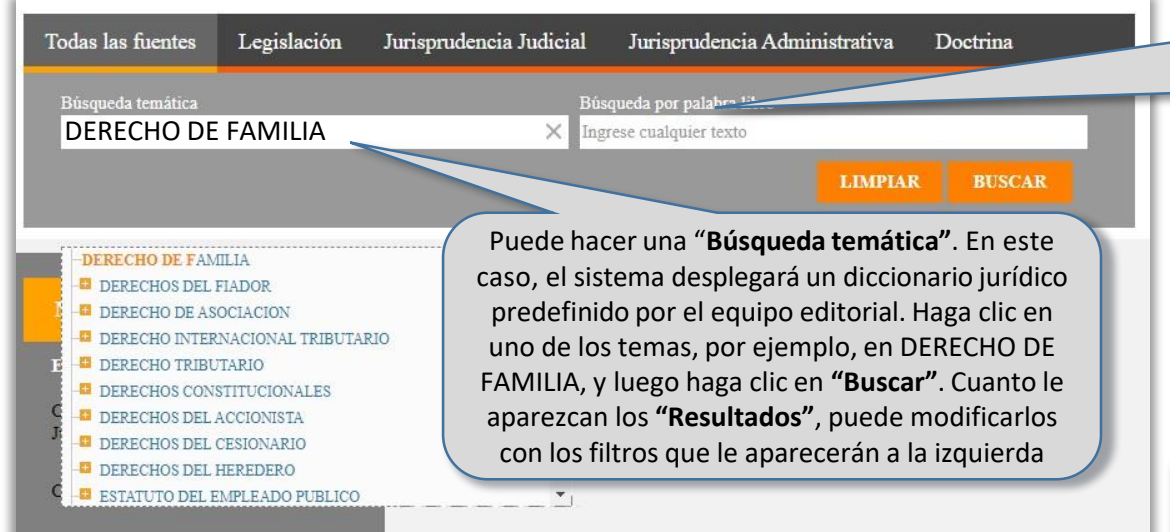

La búsqueda por "**Todas las fuentes**" del derecho permite buscar simultáneamente en Legislación, Jurisprudencia Judicial, Jurisprudencia Administrativa y Doctrina

Si no quiere hacer una **"Búsqueda temática"** puede hacer una **"Búsqueda por palabra libre".** En este caso, podrá introducir el término que desee. Obtendrá más resultados que en la **"Búsqueda temática",** pero recuperará documentos cuyo tema principal es distinto al que introdujo

#### **Resultados**

| o / Lista de resultados |      |                                                                                                    |
|-------------------------|------|----------------------------------------------------------------------------------------------------|
| RESULTADOS              | ^    | NORMATIVA (388) vertodos                                                                                                    |
| Búsqueda Global         | 9281 | 1 • LEY 21013 • Nacional • MINISTERIO DE JUSTICIA • Texto Completo • CL/LCON/0YRH                                                                                                    |
| Normativa               | 388  | Vigencia Inicial 06/06/2017                                                                                                    |
| Doctrina                | 2755 | ripinca un nuevo dento de mantato y admenta la protección de personas en situación especial.                                                                                                    |
| lurisprudencia Judicial | 5821 | 2 • LEY 20680 • Nacional • MINISTERIO DE JUSTICIA • Texto Completo • CL/LCON/0QVM                                                                                                    |
| Formularios             | 231  | Vigencia Inicial 21/06/2013<br>Introduce modificaciones al Código Civil y a otros cuernos legales, con el obieto de proteger la integridad del menor en caso de que sus padres vivan senarados                                                                                                    |
| Biblioteca Proview      | 86   | mitodoce monificaciones in conigo civir y a outos cuerpos reginos, con el objeto de proteger na mitodoce monificaciones de que sus paures vivan separados                                                                                                    |
|                         |      | 3 • LEY 20427 • Nacional • MINISTERIO DE JUSTICIA • Texto Completo • CL/LCON/0HXG<br>USERGIO LING2 2014 10/02 2014                                                                                                    |
| Reformular la búsqueda  |      | Vigencia iniciai 1905/2016 de violencia intrafamiliar, y otros cuerpos legales para incluir el maltrato del adulto mayor en la legislación nacional<br>Modifica la Ley Nº 20.066, de violencia intrafamiliar, y otros cuerpos legales para incluir el maltrato del adulto mayor en la legislación nacional                                                                                                    |
| Nueva búsqueda          |      | DOCTRINA (2755) VERTODOS                                                                                                    |
|                         |      | 1 • Por qué mediar en los conflictos con los adultos mayores • Jacubowicz, Juan Luis • RCCyC 2021 (junio) , 14 • AR/DOC/1290 2021 • Argentina<br>L Introducción.— II. Qué es mediar con adultos mayores.— III. A modo de hoja de ruta.— IV. El cierre del procedimiento de mediación.— V. Final.— VI. Biblio<br>seleccionada de consulta.                                                                                                    |
|                         |      | 2 • El aborto, la corresponsabilidad y la coparentalidad • Basset, Úrsula C. • LA LEY 13/05/2021, 1 • DFyP 2021 (junio), 123 • AR/DOC/1314/2021 • Argentina<br>I. Un fallo que resuelve una cautelar.— II. La estructura resolutoria del fallo.— III. Una cuestión adicional: estereotipos de género, derechos de la mujer y decisior<br>IV. Las disonancias de la estructura de coparentalidad, género y corresponsabilidad con la Ley de Aborto.— V. La norma que mejor proteja la persona humana. |

### **Opciones de búsqueda:** Buscar en Legislación

| Todas las fuentes     Legislación     Jurisprudencia Judicial     Jurisprudencia realmenta       Búsqueda temática     Palabra libre       ACCION PENAL     X     Ingrese cualquier texto       119 resultado(s)     Ingrese cualquier texto       Honorarios     Y       Tipo de norma     Nombre popular       CODIGO PROCESAL PENAL     Vímero de artículo       Nro de norma     Número de artículo | Si qu<br>lista | liere, haga             |
|----------------------------------------------------------------------------------------------------|----------------|-------------------------|
| 119 resultado(s)       Honorarios       Tipo de norma     Nombre popular       CODIGO PROCESAL PENAL     Número de artículo       Nro de norma     Número de artículo       20824; 26; 2610     Número de artículo                                                                                                    | PRO            | do. Selecc<br>CESAL PEN |
| Honorarios<br>Tipo de norma Nombre popular<br>CODIGO PROCESAL PENAL Nro de norma Número de artículo<br>20824; 26; 2610                                                                                                    | IOS            | Resultado               |
| Tipo de norma     Nombre popular       CODIGO PROCESAL PENAL        Nro de norma     Número de artículo       20824; 26; 2610                                                                                                    |                |                         |
| CODIGO PROCESAL PENAL        Nro de norma     Número de artículo       20824; 26; 2610                                                                                                    |                |                         |
| Nro de norma     Número de artículo       20824; 26; 2610                                                                                                    |                |                         |
| 20824; 26; 2610                                                                                                    |                |                         |
|                                                                                                    |                |                         |
| Cita online Emisor                                                                                                    |                |                         |
| CL/LCON/0T5Z; CL/LCON/0T6E                                                                                                    |                |                         |
| Vigente al                                                                                                    |                |                         |
| 14/05/2021 🔲 🗖 Todas las versiones                                                                                                    | THEFT          | BUSCAR                  |
|                                                                                                    | IMPIAR         | BUSCAR                  |

Al buscar en "**Legislación**" escriba un término en "**Búsqueda temática**" o en "**Palabra libre**". Por ejemplo, ACCION PENAL en "**Búsqueda temática**". Si quiere, haga clic junto a la flecha en "**Tipo de Norma**". Se desplegará un listado. Seleccione la norma de su preferencia. Por ejemplo, CODIGO PROCESAL PENAL. Para finalizar haga clic en "**Buscar**". Cuando aparezcan los "**Resultados**", puede utilizar los filtros que le aparecerán a la izquierda

#### Resultados

0

| io / Lista de resultados                                                                                                    |    |                                                                                                    |
|----------------------------------------------------------------------------------------------------|----|----------------------------------------------------------------------------------------------------|
| rdenar nor Jurisfiliccion 🗸 :=, :=,                                                                                                    |    |                                                                                                    |
| And a second second sec |    | NODMATRIA (24)                                                                                                    |
| RESULTADOS                                                                                                    | *  | NORMATIVA (24)                                                                                                    |
| Normaliya                                                                                                    | 24 | I • CODIGO PROCESAL PENAL • Nacional • MINISTERIO DE JUSTICIA Y DERECHOS HUMANOS • Artículo 53 • CL/LCON/06ZZ<br>Vigencia Inicial 12/10/2000<br>Código Procesal Penal                                                                                                    |
| <ul> <li>Reformular la búsqueda</li> <li>Nueva búsqueda</li> </ul>                                                                                                    |    | 2 • CODIGO PROCESAL PENAL • Nacional • MINISTERIO DE JUSTICIA • Articulo 54 • CL/LCON/06ZX<br>Vigencia Inicial 12/10/2000<br>Código Procesal Penal                                                                                                    |
| BUSCAR EN RESULTADOS                                                                                                    |    | <ul> <li>\$ • CDDIGO PROCESAL PENAL • Nacional • MINISTERIO DE JUSTICIA Y DERECHOS HUMANOS • Articulo 55 • CL/LCON/06ZW<br/>Nigencia Inicial 12/01/020 Panal         OCDIGO PROCESAL PENAL • Nacional • MINISTERIO DE JUSTICIA • Articulo 56 • CL/LCON/06ZY     </li> </ul> |
|                                                                                                    | ~  | Vigencia Inicial 12/10/2000<br>Código Procesal Penal                                                                                                    |
| CODIGO PROCESAL PENAL                                                                                                    | 24 | 5 • CODIGO PROCESAL PENAL • Nacional • MINISTERIO DE JUSTICIA • Artículo 57 • CL/LCON/06ZV<br>Vigencia Inicial 12/10/2000<br>Códio Procesal Paral                                                                                                    |
|                                                                                                    | ~  | ooulo 100 aa 1 aaa                                                                                                    |
| MINISTERIO DE JUSTICIA                                                                                                    | 18 | <ul> <li>6 * CDDIGO PROCESAL PENAL * Nacional * MINISTERIO DE JUSTICIA Y DERECHOS HUMANOS * Articulo 38 * CL/LCON/0700<br/>Vigencia Inicial 12/10/2000<br/>Còdigo Procesal Penal</li> </ul>                                                                                 |
| MINISTERIO DE JUSTICIA Y DERECHOS     HUMANOS                                                                                                    | 6  | 7 • CODIGO PROCESAL PENAL • Nacional • MINISTERIO DE JUSTICIA • Artículo 65 • CL/LCON/0707<br>Manuela Ministra 10/0/00000                                                                                                    |
| TESAURO                                                                                                    |    | Código Procesal Penal                                                                                                    |
| VIGENCIA                                                                                                    |    | <ul> <li>\$• CDDIGO PROCESAL PENAL • Nacional • MINISTERIO DE JUSTICIA • Articulo 67 • CL/LCON/0709<br/>Vigencia Inicial 12/01/0200</li> <li>Código Procesal Penal</li> </ul>                                                                                               |
| ACOTACION TEMPORAL                                                                                                    |    | 9 • CODIGO PROCESAL PENAL • Nacional • MINISTERIO DE JUSTICIA • Articulo 77 • CL/LCON/070L                                                                                                    |

### BIBLIOTECAIUDD

### **Opciones de búsqueda:** Buscar en Jurisprudencia Judicial

|                    | Legislacion | Jurisprudencia Judicial | Jurisprudencia Administrativa Doctrina |   |
|--------------------|-------------|-------------------------|----------------------------------------|---|
| Tribunal           |             |                         | Búsqueda temática                      |   |
| Corte Suprema      |             |                         | VIOLENCIA EN EL DEPORTE                | × |
|                    |             |                         | 8 resultado(s)                         |   |
|                    |             |                         | Honorarios                             |   |
| Rol                |             |                         | Palabra libre                          |   |
|                    |             |                         | 1 Ingrese cualquier texto              |   |
| Fecha de sentencia |             |                         | Titulo del fallo                       |   |
| Cualquier fecha    |             |                         | v                                      |   |
| Partes             |             |                         | Tipo de recurso                        |   |
|                    |             |                         |                                        |   |
|                    |             |                         | Magistrado                             |   |
|                    |             |                         |                                        |   |
| Resultado          |             |                         | Abogado integrante                     |   |
|                    |             |                         |                                        |   |
| Cita online/ID     |             |                         | Redactor                               |   |
| CL/JUR/315/2010    |             |                         |                                        |   |

En "Jurisprudencia Judicial" escriba lo que desee buscar en "Búsqueda temática" o en "Palabra libre". Después de eso, puede escoger un "Tribunal" (esto es opcional). También puede buscar un "Magistrado" o un "Abogado" (incluye listado de nombres y apellidos y es opcional)

#### **Resultados**

| tio / Lista de resultados                                          |                                                                                                    |
|--------------------------------------------------------------------|----------------------------------------------------------------------------------------------------|
| Ordenar por: Fecha 🗸 \Xi 🕇                                         | E₁ ĂĂ                                                                                                    |
| RESULTADOS                                                         | JURISPRUDENCIA JUDICIAL (1)                                                                                                    |
| <ul> <li>Reformular la búsqueda</li> <li>Nueva búsqueda</li> </ul> | I • Corte Suprema Segunda Sala (Penal) • 28/10/2003 • Voisin Pino, Sandor y Otros c. Ministro Alejandro Solis Muñoz • Revista Fallos del Mes 515 Octubre 2003 • 51 2002 • CL/UR/1131/2003 • Recurso de casación en el fondo (rechazado) contra sentencia que condena por delitos y violencia en partido de fúrbol La sentencia de la Excma. Corte Suprema dice que al censurar el recurso interpuesto la aplicación de la Ley 19.327 a un delito no integrante de las figuras punitivas que describe dicha ley, incurre en un error, puesto que si bien la cuestión controvertida trata de delitos de homicidio frustrado, resultó establecido por los jueces de la instan que esas conductas injustas se configuraron con coasión de un espectáculo de fúrbol profesional, de modo que el fallo impugnado no incurió en ningún error de derecha aplicar una agravante y las accesorias previstas en dicha legislación a los delitos por los que es el instancia que correcta aplicación de las leyens reguladoras de la prueba que una correcta aplicación de las necesorias engules a la nechos establecidos en la instancia. Que en cuanto a la infracción de las leyes reguladoras de la prueba que |
| BUSCAR EN RESULTADOS                                               | denuncia el recurso, el fallo por diversas consideraciones resuelve que el o que se deduce del recurso, aquí se trata simplemente de una discrepancia acerca de la mane<br>como el tribunal estableció los hechos para no dar por concurrente una atenuante y una eximente, lo que no autoriza la invalidación de la sentencia<br>De lo razonado, dice el fallo, que en cuanto a la aplicación de las penas accesorias y de la agravante especifica que contempla la Ley 19.327, no ha podido la sentencia<br>recurrida, según los hechos establecidos por los jueces del fondo, cometer quebrantamiento normativo alguno, puesto que dichas sanciones y agravantes resultaban<br>aplicabiles al carso. En lo que dice asteiño al no considerar en al delto da homicidio fontado, en secona que acontenza la atempate terazita en al det 11                                                                                                    |
| TIPO-RECURSO                                                       | 5 del Código Penal, tampoco se ha producido una infracción de ley, puesto que el fallo impugnado no ha establecido como un hecho de la causa, la existencia de estimu<br>tan poderosos que hayan provocado arrebato u obcecación, por lo que no cabia beneficiar al imputado con tal minorante. En lo que dice relación con la errônea aplicaci<br>del derecho, porque el fallo censurado no consideró la eximente de legitima defensa de terceros, es del caso señalar que dicha sentencia no estableció como demostrado                                                                                                    |
| PARTES                                                             | ninguno de los supuestos principales que la hacen operante, especialmente la agresión ilegitima que se le puede atribuir a la victima, con lo cual no se observa como po<br>producirse la vulneración de la ley penal que se invoca. Sin perjuicio de lo anterior, cabe señalar, que la persona a quien se suponia estaba defendiendo el imputado C, la<br>producirse la vulneración de la ley nenal que se invoca.                                                                                                    |
| ROL                                                                | resultato concenada en esta misma causa, por naper incurrito en estos mismos necnos, en conductas reprimitoas por la Ley 19.327.                                                                                                    |
| TRAIDO                                                             |                                                                                                    |

### **Opciones de búsqueda:** Buscar en Jurisprudencia Administrativa

| Todas las fuentes Legislación Jur<br>Búsqueda temática<br>IMPUESTO A LA RENTA | isprudencia Judicial Jurisprudencia Administrativa  | Para buscar en "Jurisprudencia Administrativa" escriba el<br>término en "Búsqueda temática" o en "Palabra libre". Hecho lo<br>anterior, puede elegir el "Emisor" o el "Tipo de documento" (es<br>opcional). Por ejemplo, buscar información sobre IMPUESTO A |
|-------------------------------------------------------------------------------|-----------------------------------------------------|----------------------------------------------------------------------------------------------------|
| Honorarios<br>Emisor                                                          | Tipo de documento TODOS Número Título del documento | <ul> <li>LA RENTA del "Emisor" S.I.I. (Servicio de Impuestos Internos).</li> <li>Cuando le aparezcan los resultados, puede reducirlos haciendo<br/>clic en los filtros que le aparecerán a la izquierda</li> </ul>                                           |
| S.II.<br>Cita TR LALEY<br>CL/JADM/1639/2015                                   | Fecha de Documento<br>Cualquier fecha               | Resultados                                                                                                    |
|                                                                               | LIMPIAR                                             | BUSCAR OF THOMSON REUTERS                                                                                                    |
|                                                                               |                                                     | Inicio / Lista de resultados          <       1       2       3       4       5       6       7       >>> Ordenar por.       Fetha 💙       :=_+         RESULTADOS            JURISPRUDENCIA ADMINISTRATIVA (4540)                                           |

| Thomson Reuters                                                    |                  |                                                                                                    |  |  |
|--------------------------------------------------------------------|------------------|----------------------------------------------------------------------------------------------------|--|--|
| Inicio / Lista de resultados                                       |                  |                                                                                                    |  |  |
| << < 1 2 3 4 5 6 7                                                 | 7 > >> Ordenar p | nr. Facha ✔ HB+ HB+                                                                                                    |  |  |
| RESULTADOS                                                         | ^                | JURISPRUDENCIA ADMINISTRATIVA (4540)                                                                                                    |  |  |
| Jurispradencia Administrativa                                      | 4540             | □1 • Nacional • 5.11. Servicio de Impuestos Internos • CIRCULAR 16 • 10/03/2020 • Operaciones de crédito de dinaro. Valor de la Unidad de Fomento para los días comprendidos entre el 10 de marzo de<br>2020 y el 9 de abril de 2020, ambos inclusive • CLIADM263/2020<br>Operaciones de crédito de dunero. Valor de la Unidad de Fomento para los días comprendidos entre el 10 de marzo de<br>2020 y el 9 de abril de 2020, ambos inclusive.                                                                                                    |  |  |
| <ul> <li>Reformular la búsqueda</li> <li>Nueva búsqueda</li> </ul> |                  | 2 • Nacional • S.I.I. Servicio de Impuestos Internos • CIRCULAR 15 • 10/03/2020 • Tablas de Impuesto Único de Segunda Categoria para el mes de abril de 2020 e información adicional relacionada con<br>dicho mixtus. • CU/ADM/86/20200<br>Tablas de Segunda Categoria para el mes de abril de 2020 e información adicional relacionada con dicho tributo.                                                                                                    |  |  |
|                                                                    |                  | 3 • Nacional • S.I.I. Servicio de Impuestos Internos • OFICIO 498 • 09/03/2020 • Situación tributaria de contribuyente de renta presunta en caso que indica. • CL/JADM/277/2020<br>Situación tributaria de contribuyente de renta presunta en caso que indica.                                                                                                    |  |  |
| BUSCAR EN RESULTADOS                                               |                  | 4 • Nacional • S11. Servicio de Impuestos Internos • OFICIO 499 • 09/03/2020 • Solicita pronunciamiento sobre acreditación de gastos de sociedad que tributa en base a renta efectiva en IDPC estando<br>exenta de IVA. • CL/JADM/278/2020                                                                                                    |  |  |
| TESAURO                                                            |                  | Solicita pronunciamiento sobre acreditacion de gastos de sociedad que tributa en base a renta efectiva en IDPC estando exenta de IVA.                                                                                                    |  |  |
| ТІРО                                                               | ^                | S Nacional + S11. Servicio de Impuestos Intennos + OEICIO 497 + 09/03/2020 + Pesvibilidad de acogerres a las firmucinais tributarias de la Nº 20.241 cuando el contribuyente local ha recibido<br>financiamiento parcial del proyecto de investigación y desarrollo, de su matriz extranjera.  CL/JADM274/2020 Posibilidad de acogerre a las françuicias tributarias de la Nº 20.241 cuando el contribuyente local ha recibido financiamiento parcial del proyecto de investigación y desarrollo, de su matriz extranjera.                                                                                                    |  |  |
| CIRCULAR                                                           | 3101<br>993      | 6 • Nacional • S11. Servicio de Impuestos Internos • OFICIO 476 • 06/03/2020 • Tratamiento tributario de los intereses en un contrato de cuenta corriente mercantil. • CL/JADM241/2020<br>Tratamiento tributario de los intereses en un contrato de cuenta corriente mercantil.                                                                                                    |  |  |
| RESOLUCION     RESOLUCION EXENTA                                   | 284<br>156       | 17 • Nacional • S LL Servicio de Impuestos Internos • OFICIO 460 • 03/03/2020 • Emisión de facturas por el cobro de intereses realizados por empresas de factoring. • CL/JADM/236/2020<br>Emisión de facturas por el cobro de intereses realizados por empresas de factoring.                                                                                                    |  |  |
| □ OFICIO ORDINARIO<br>Ver Más                                      | 2                | S • Nacional • S11. Servicio de Impuestos Internos • OFICIO 449 • 28/02/2020 • Intereses de un préstamo obtenido en Chile o el extranjero, destinado a la adquisición de derechos de una compañía<br>dominitada en el país. • CL/IADM/24/02/02<br>Interese de un montense obtenido en Chile o el extrained o la badouición de derechos de una compañía deminitada en el unic                                                                                                    |  |  |
| EMISOR                                                             | ~                | instens is un presidin official en cante o el cante o el cante o el cante o el cante de cante ana compania commana en el cante el cante e |  |  |
| S.LI. Servicio de Impaestos Internos                               | 4540             | 19 • Vactoria * 5.11. Service de implemtos intentos * RESOLUCION 27 • 28/02/2000 * Autoriza al notario publico de Osorio, Sr. Aodalian Fernanez Autez, para eminir osietas de nonorarios electronicas,<br>en la forma que inica. CU/JADM/229/2020<br>Autoriza al notario público de Osorio, Sr. Abdallah Fernandez Atuez, para emitir boletas de honorarios electrónicas, en la forma que indica.                                                                                                    |  |  |
| ACOTACION TEMPORAL                                                 | BUSCAR           | 10 • Nacional • S.I.I. Servicio de Impuestos Internos • RESOLUCION 28 • 28/02/2020 • Autoriza al notario público de Cauquenes, Sr. José Antonio Martinez Demandes, para emitir boletas de honorarios<br>electrónicas, en la forma que indica. • CL/JADM/230/2020<br>Autoriza al notario público de Cauquenes, Sr. José Antonio Martinez Demandes, para emitir boletas de honorarios electrónicas, en la forma que indica.                                                                                                    |  |  |

### **Opciones de búsqueda:** Buscar en **Doctrina**

| Autor                 | Iodas las fuentes     Legislación       Búsqueda temática     DERECHO TRIBUTARIO       527 resultado(s)     Honorarios       Cita online     CL/DOC/315/2010       Título     Título | Jurisprudencia Judicial Jurisprudencia Administrativa Palabra libre Ingrese cualquier texto Número Publicación | Doctrina | En " <b>Doctrina"</b> puede hacer una <b>"Búsqueda temática</b> " o por<br><b>"Palabra libre".</b> Si quiere, puede buscar el tema en una<br><b>"Publicación"</b> determinada. Por ejemplo, buscar información<br>de DERECHO TRIBUTARIO en la <b>"Publicación"</b> Gaceta Jurídica.<br>Cuando le aparezcan los resultados, puede reducirlos haciendo<br>clic en los filtros que le aparecerán a la izquierda |
|-----------------------|----------------------------------------------------------------------------------------------------|----------------------------------------------------------------------------------------------------|----------|----------------------------------------------------------------------------------------------------|
| LIMPIAR BUSCAR BUSCAR | Autor                                                                                                    | Gaceta Jurídica                                                                                                |          | ERS                                                                                                    |

R

B

| < 1 2 > >> Ordenar j                     | por: Fecha | ✓ :=, :=,                                                                                                    |
|------------------------------------------|------------|----------------------------------------------------------------------------------------------------|
| SULTADOS                                 | ^          | DOCTRINA (49)                                                                                                    |
| ctrina                                   | 49         | □ 1 • Recuento jurisprudencial año 2016 • Thomson Reuters • Gaceta Jurídica 439 , 3 • CL/DOC/915/2017 • Chile                                                                                                    |
|                                          |            | 2 • Comentarios acerca del fallo de la Excma. Corte Suprema que declaró derogada tácitamente la letra f) del artículo 163 del Código Tributario • Ugalde Prieto, Rodrigo<br>Gaceta Jurídica 129, 1 • CL/DOC/1807/2011 • Chile                                                                         |
| Reformular la búsqueda<br>Nueva búsqueda |            | 3 • El nuevo recurso de queja y sus efectos en el procedimiento general de reclamaciones del Código Tributario • Ugalde Prieto, Rodrigo • Gaceta Jurídica 179, 7 •<br>CL/DOC/2206/2011 • Chile                                                                                                    |
|                                          |            | 4 • Estabilidad de las liquidaciones practicadas por el Servicio de Impuestos Internos • Céspedes Proto, Gonzalo • Gaceta Jurídica 283, 1 • CL/DOC/1825/2011 • Chile                                                                                                    |
| JSCAR EN RESULTADOS                      |            | 5 • Procedencia del crédito fiscal por impuestos soportados en operaciones no afectas al Impuesto al Valor Agregado • Emilfork Soto, Elizabeth • Gaceta Juridica 170, 1<br>CL/DOC/1850/2011 • Chile                                                                                                   |
| BLICADO EN                               | ^          | 6 • Comentario a la sentencia del Tribunal Constitucional de 29 de marzo de 2011 (Rol Nº 1940-2011) que recae en contra de determinados articulos del proyecto de ley<br>que regula el voto de los chilenos en el extranjero • Thomson Reuters • Gaceta Jurídica 369 , 263 • CL/DOC/2585/2011 • Chile |
| ceta Jurídica                            | 49         | 7 • La valiosa sentencia del tribunal tributario y aduanero de Antofagasta de 29 de abril de 2011 • Ugalde Prieto, Rodrigo • Gaceta Jurídica 372, 51 • CL/DOC/955/2011<br>• Chille                                                                                                    |
| JTOR                                     |            | S • El procedimiento de vulneración de derechos y los derechos de los contribuyentes ante la nueva justicia tributaria • Aste Mejías, Christian • Gaceta Jurídica 371, 40<br>CL/DOC/2190/2011 • Chile                                                                                                 |
| PO DE DOCTRINA                           |            | 9 • Abuso de convenios de doble imposición • Gutiérrez Puente, Carlos D. • Gaceta Jurídica 358 , 1 • CL/DOC/1813/2011 • Chile                                                                                                    |
| SAURO                                    | ×          | 10 • Nociones sobre el finiquito, alcances terminológicos, naturaleza jurídica y aplicación práctica en materia laboral • Navarro Albiña, René David • Gaceta<br>Jurídica 361, 1 • CL/DOC/1845/2011 • Chile                                                                                           |
| LIMPIAR BUSCA                            | R          | 11 • Nueva ley de incentivo tributario a la investigación y el desarrollo • Tallar Deluchi, Fernando • Gaceta Jurídica 352, 1 • CL/DOC/1846/2011 • Chile                                                                                                    |